ユーザー各位

福井コンピュータグループ

## FC コンシェルジュの自動更新が失敗する場合の対処について

いつも弊社製品をご利用いただき、誠にありがとうございます。

8月18日に「FC コンシェルジュ」の更新プログラムの提供(自動更新)を行いました。 その際、一部の環境において正しく更新できない場合がありましたので、その対処方法に ついて、以下のとおりご案内いたします。下記に従ってプログラム更新を行っていただきま すようよろしくお願いいたします。

記

## ■ 症状

FC コンシェルジュの起動時に「更新プログラムのダウンロード」ボタンを押すと、「FC コンシェルジュのパス設定が不足しています」と表示され、更新が進まない。

■ 対処方法

|                                                                                                    | RI ROND RIEDOD CRA | [                                             | ▲ このボタンを押しても「FC<br>コンシェルジュ」は終了しませんのでご注意ください。                                        |  |
|----------------------------------------------------------------------------------------------------|--------------------|-----------------------------------------------|-------------------------------------------------------------------------------------|--|
| 最新版FCコンシェルジュインストール                                                                                                    | • 9 <b>*</b> -+9*  | 作はこちらから                                       |                                                                                     |  |
| FCコンシェルジュの各種サービスをご利用いただくには<br>FCコンシェルジュを最新版に更新する必要があります。<br>FCコンシェルジュを最新版に更新する必要があります。<br>FCコンシェル<br>FCコンシェルジュ<br>FCコンシェルジュ<br>FCコンシェルジュ |                    | FCコンシェルジュ<br>FCコンシェルジェ<br>FCコンシェルジェ<br>上記の進作論 | ジュのバス設定が不足しています。<br>ジュを再インストールすることで解決する場合があります。<br>1964をこのメッセージが表示される場合は、福井コンビュータ電話 |  |
|                                                                                                    |                    | サポートセンターまでお問い合わせください。                         |                                                                                     |  |
|                                                                                                    | m:s 2              |                                               | ОК                                                                                  |  |

- ・警告メッセージ内の「OK」ボタンを押し、「FC コンシェルジュ」の画面に戻る。
- 「FC コンシェルジュ」内の「閉じる」ボタンを押し、FC コンシェルジュを終了する。
   ※ウインドウの右上の「×」ボタンではFC コンシェルジュは終了しません。

・デスクトップにある「FC コンシェルジュ」のショートカットアイコン(あるいは、ス タートメニュー内の「FC コンシェルジュ」)から FC コンシェルジュを起動する。

下記のメッセージが出るため「はい」ボタンを押す。

| FCコンシェル | ıўд                                                            | × |
|---------|----------------------------------------------------------------|---|
| 1       | FCコンシェルジュの更新準備が整いました。(更新後 Build 2079)<br>FCコンシェルジュを最新版に更新しますか? |   |
|         | 「はい」ボタンより更新を開始できます。 ③                                          |   |
|         | はい(Y) いいえ(N)                                                   |   |

※上記作業を行っても「FC コンシェルジュのパス設定・・・」の警告メッセージが表示 され、FC コンシェルジュの「更新」ができない場合は、PC の再起動をして、再度更新 プログラムのダウンロードにお進みください。

本案内に関するお問い合わせは、電話サポートセンターまでお問い合わせください。 ▼福井コンピュータグループ総合案内

https://hd.fukuicompu.co.jp/common/support/grsogo.html